## PERANCANGAN DAN OPTIMALISASI KINERJA JARINGAN HOTSPOT SERVER BERBASIS MIKROTIK PADA SMK NEGERI 2 DOMPU

## Joko Triyono<sup>1</sup>, Rahmad Ramadhan<sup>2</sup>, Prita Haryani<sup>3</sup>

<sup>1,2,3</sup>Jurusan Informatika, Institut Sains & Teknologi AKPRIND Yogyakarta Email: <sup>1</sup>jack@akprind.ac.id, <sup>2</sup>rahmadr247@gmail.com, <sup>3</sup>pritaharyani@akprind.ac.id

#### ABSTRACT

SMK Negeri 2 Dompu is one of the vocational high schools located in Dompu Regency, the school already has a wireless network, but the large number of uses in one access point device results in an unstable internet network or the network being slow because it has not used an optimal configuration. The proxy-based Hotspot Server network uses the Mikrotik Simple Queue feature at schools to centrally manage hotspot networks and can manage bandwidth evenly. The method used in this research is the data collection method, namely the method of observation and literature study methods, the method of quantitative data analysis using network performance parameters namely delay, throughtput, packet loss and the Wireshark application. The results of designing and optimizing the performance of the Mikrotik-based Hotspot Server network at schools can run well and Bandwidth management has been successfully managed by Simple Queue. In the throughput test, the average result is 46.9% KB. The average packet loss results are 0%, because after analyzing all packets there are no missing packets or in other words all packets have been sent to the destination. While Delay get an average result of 39 ms. **Keywords :** Delay, Packet loss, QOS, Simple Queue, Throughtput

#### PENDAHULUAN

Perkembangan teknologi nirkabel atau *wireless* berkembang dengan pesat dan seiring dengan penggunaan internet. Internet dapat memudahkan berbagai hal, termaksuk dalam mengakses informasi, melakukan komunikasi, serta melakukan pekerjaan lainnya. Jaringan komputer banyak digunakan oleh beberapa instansi seperti pemerintahan, perusahaan dan instansi pendidikan.

Instansi pendidikan SMK Negeri 2 Dompu merupakan salah satu sekolah menengah kejuruan yang berada di Kabupaten Dompu yang beralamat di Jl. Lintas Pariwisata Lakey Desa Kareke Kec. Dompu. Di sekolah tersebut sudah memiliki jaringan *Wireless*, namun terlalu banyaknya penggunaan dalam satu perangkat akses *point* mengakibatkan jaringan internet menjadi tidak stabil atau jaringan menjadi lambat dan belum menggunakan konfigurasi yang baik mengakibatkan daya jangkauan jaringan berkurang dikarenakan tidak adanya yang mengatur dan memanajemen jaringan yang lebih stabil dan lebih terorganisasi dalam penggunaan dan menggunakan *Simple Queue* metode ini mampu melakukan pengaturan *bandwidth* secara sederhana berdasarkan *IP Address client* dengan menentukan kecepatan *upload* dan *download* maksimum yang bisa dicapai oleh *client*. (mikrotik.co.id).

Mikrotik merupakan salah satu *software* yang dapat dijadikan pusat *controller* atau pusat mengkonfigurasi seluruh jaringan *wireless* dan dibantu dengan menggunakan QoS (*Quality Of Service*) sebuah cara yang digunakan untuk mengatur penggunaan *Bandwidth* secara rasional, untuk menghindari terjadinya trafik yang memonopoli seluruh *Bandwidth* yang tersedia. (mikrotik.co.id).

Sebuah *router* dengan spesifikasi minimal yang menggunakan sistem operasi mikrotik versi 6.21, dapat menangani *network* dengan berbagai fitur yang lengkap untuk

wireline dan wireless, salah satunya yaitu bandwidth manajemen. Implementasi Simple Queue dengan metode PCO ini telah diterapkan dan memberikan kepuasan kepada user. Dengan memanfaatkan Speed test, Graph, dan Torch, seorang administrator dapat memonitor aliran data yang berjalan pada lalu lintas jaringan [1]. Manajemen traffic bandwidth dengan menerapkan metode Queue Tree serta didukung dengan fitur Per Connection Queue (PCQ), dapat mengatasi traffic pemakaian bandwidth yang tidak terkontrol, sehingga dengan metode queue tree dapat menghasilkan pemakaian traffic bandwidth yang sama rata pada setiap user serta lebih efisien dan terkontrol [2]. Melakukan penerapan fitur virtual access point pada mikrotik rb951ui-2hnd dapat menghasilkan jaringan baru yang lebih optimal. dari segi keamanan lebih terjamin sebab sudah menerapkan username dan password untuk otentikasi user. Kemudian telah menerapkan manajemen pengguna untuk access point siswa - siswi, guru, dan Staff TU. Dengan menerapkan manajemen bandwidth menggunakan simple queue dan didukung dengan fitur per connectionqueue (pcq), dapat mengatasi pemakaian traffic bandwidth yang tidak merata, sehingga dengan metode ini setiap user mendapat bandwidth yang sama [3]. Menganalisis penempatan access point (AP) pada jaringan WLAN STMIK Asia Malang, yang berdampak terhadap level daya atau kuat sinyal yang diterima oleh pengguna. Pendekatan pertama melalui site survey, dengan tujuan yakni mendapatkan informasi yang cukup mengenai jumlah dan penempatan akses point yang saat ini diaplikasikan pada gedung kampus STMIK Asia Malang. Hasil dari walktest ini akan digunakan sebagai parameter untuk perhitungan teoritis menggunakan model propagasi One Slope Model (1SM). Hasil pengukuran menunjukkan bahwa semakin jauh jarak antara user dan akses point, maka kuat sinyal yang diterima juga akan semakin kecil (dibuktikan dengan nilai kuat sinyal yang memiliki angka negative semakin besar atau menjauhi angka positif) [4]. Terdapat fungsi DROP (menutup), ACCEPT (mengijinkan) dalam filter rules yang digunakan sebagai pemberi akses paket koneksi baik koneksi yang diijinkan maupun paket yang tidak diperbolehkan melewati router. Seperti halnya firewall mangle di dalam filter rules terdapat fungsi seperti connection byte, content dan dst address list sebagai parameter untuk menandai paket yang akan di eksekusi. Yang menjadi perbedaan antara firewall mangle dan filter rules adalah apabila firewall mangle bertugas sebagai penanda paket yang nantinya akan di eksekusi oleh limiter (pada umumnya) sedangkan firewall filter rules bertugas sebagai pemberi akses untuk paket-paket yang diinginkan. Sebagai contoh apabila ingin dilakukan pembatasan kecepatan untuk paket tertentu maka yang bertanggung jawab adalah *firewall mangle* dan *limiter*, namun apabila ingin menutup akses ke alamat website atau IP tertentu maka ini menjadi tugas filter rules dan bisa di kombinasikan dengan address list [5].

Berdasarkan referensi dan kebutuhan maka dibuatlah sebuah penelitian yang berjudul "Perancangan Dan Optimalisasi Kinerja Jaringan *Hotspot Server* Berbasis Mikrotik Pada SMK Negeri 2 Dompu".

# METODE PENELITIAN

#### **Diagram Alir Penelitian**

Diagram alir menggunakan metode PPDIOO yang merupakan metode perancangan jaringan dari Cisco atau biasa disebut sebagai siklus hidup layanan jaringan Cisco yang dirancang untuk mendukung berkembangnya jaringan. PPDIOO yang terdiri dari Prepare, Plan, Design, Implement, Operate, dan Optimize. Diagram alir dapat dilihat pada gambar 1.

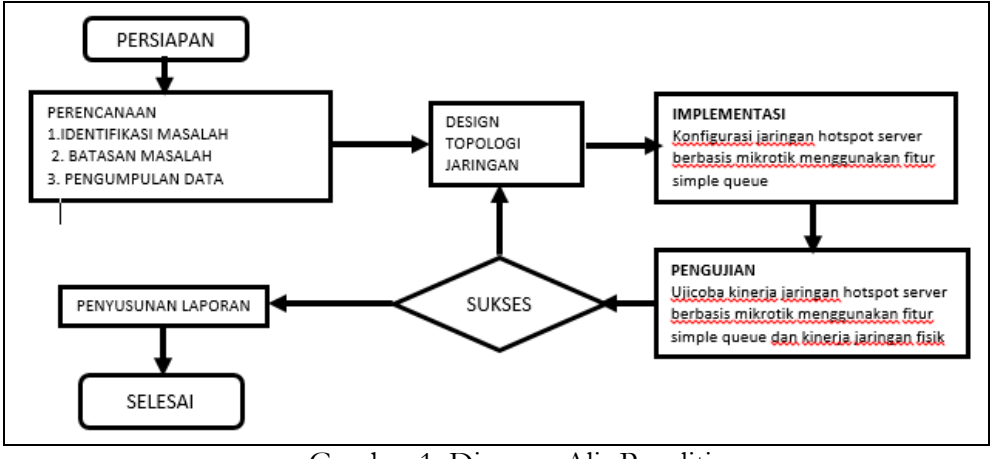

Gambar 1. Diagram Alir Penelitian

## Rancangan Logic

Rancangan jaringan Hotspot Server menggunakan fitur mikrotik Simple Queue di harapkan dapat dijadikan alternatif sebagai krontrol manajemen Bandwidth pada access point secara terpusat mampu memberikan solusi dalam pengelolaan manajemen Bandwidth pada access point yang masih banyak dilakukan secara manual. Melalui rancangan jaringan Hotspot Server menggunakan fitur mikrotik Simple Queue ini, selain mempermudah administrator jaringan dalam melakukan pemeliharaan dan pengembangan jaringan, juga dapat membuat pengguna menjadi lebih nyaman dalam menggunakan jaringan komputer.

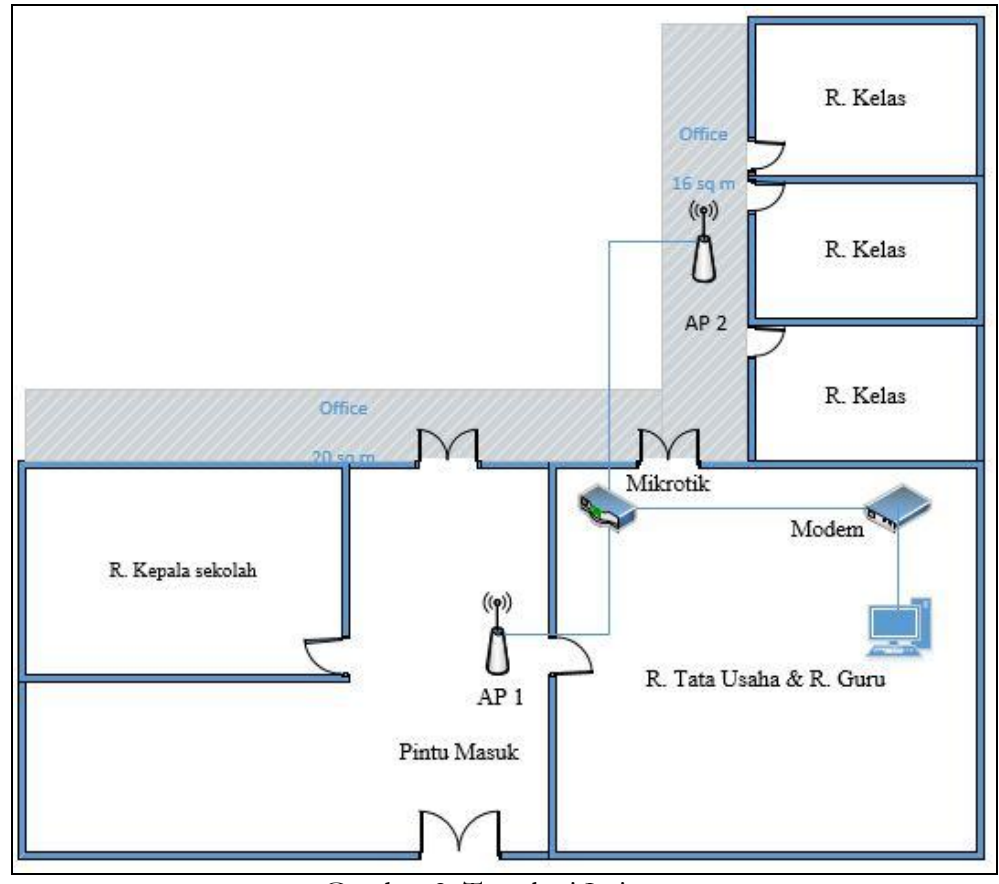

Gambar 2. Topologi Jaringan

Rancangan Fisik

Rancangan topologi jaringan didesain untuk keperluan pemilihan perangkat infrastruktur jaringan sebagai sarana untuk pengembangan jaringan. Dalam perancangan jaringan *hotspot server* menggunakan fitur mikrotik *Simple Queue* ini menggunakan 1 modem yang terhubung pada jaringan LAN di ruangan tata usaha dan 1 router mikrotik yang berfungsi untuk memanajemen *Bandwidth access point* secara terpusat dan AP debagai *access point* penerima dan penyebar sinyal. Rancangan infrastruktur jaringan dapat dilihat pada gambar 3.

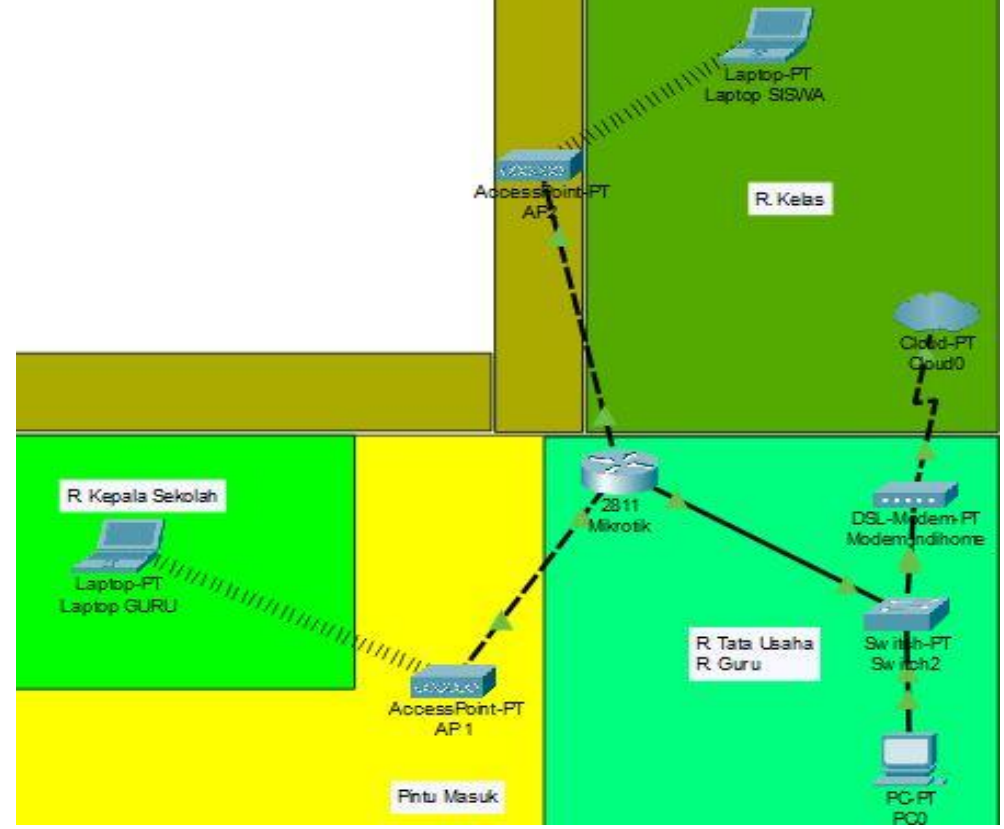

Gambar 3. Rancangan Fisik

## HASIL DAN PEMBAHASAN

### Konfigurasi Simple Queue

Konfigurasi Simple Queue dilakukan untuk memanajemen Bandwidth secara merata berdasarkan IP Address client dengan menentukan kecepatan Upload dan Download maksimum yang dapat dicapai oleh clien. Langkah – langkah yang dilakukan sebagai berikut:

#### Konfigurasi Bypass Trafik

Langkah Pertama adalah Konfigurasi Bypass Trafik untuk menentukan maksimum transfer *rate* dan kecepatan kabel *ethernet* dapat dilakukan pada *tah Simple Queue* klik *add* -> Pada tab general, bagian *name* di beri nama *Bypass Trafik* -> target *Address* Bridge\_Guru -> bagian *destination* Bridge\_Siswa, -> menentukan Max-limit *Upload* 100M dan *Download* 100M sesuai dengan maksimum transfer rate dan kecepatan kabel ethernet. Seperti pada gambar 4.

| Nam                   | e: Bypass Trafik |           |           |         |        |                    |
|-----------------------|------------------|-----------|-----------|---------|--------|--------------------|
| Tarne                 |                  |           |           |         |        | Cancel             |
| , a.g.                | Apply            |           |           |         |        |                    |
| Ds                    | : Bridge_Siswa   | u.        |           |         | ₹ ▲    | Disable            |
|                       | Targe            | et Upload | Target D  | ownload |        | Comment            |
| Max Lim               | it: 100M         | ₹         | 100M      | ₹       | bits/s | Сору               |
| ▲- Burst              |                  |           |           |         |        | Remove             |
| Burst Lim             | it: unlimited    | Ŧ         | unlimited | •       | bits/s | Reset Counters     |
| Burst Threshol        | d: unlimited     | ₹         | unlimited | Ŧ       | bits/s | Reset All Counters |
| Burst Tim<br>▼ Time — | e: 0             |           | 0         |         | s      | Torch              |

Gambar 4. Bypass Trafik

### Konfigurasi Total Bandwidth

Konfigurasi Total Bandwidth untuk menentukan total keseluruhan Bandwidth yang akan diberikan kepada *client* dapat dilakukan pada *tab Simple Queue* klik *add* -> Pada tab general, bagian name diberi nama Total Bandwidth -> target address menggunakan IP Address yang mewakili kedua jaringan Bridge\_Guru dan Bridge\_Siswa -> menentukan maksimal limit keseluruhan upload dan download. Seperti pada gambar 5.

| -                |                |               | 1                |          |                    |
|------------------|----------------|---------------|------------------|----------|--------------------|
| General Advan    | ced Statistics | Traffic Total | Total Statistics |          | ОК                 |
| Name:            | Total_bandwith | 1             |                  |          | Cancel             |
| Target:          | 192.168.0.0/1  | 6             |                  | <b>•</b> | Apply              |
| Dst.:            |                |               |                  | ▼        | Disable            |
|                  |                | Target Upload | d Target         | Download | Comment            |
| Max Limit:       | 2M             | ₹             | 8M               | ₹ bits/s | Сору               |
| ▲ Burst          |                | 1000          |                  |          | Remove             |
| Burst Limit:     | unlimited      | Ŧ             | unlimited        | ▼ bits/s | Reset Counters     |
| Burst Threshold: | unlimited      | ₹             | unlimited        | ▼ bits/s | Reast All Counter  |
| Burst Time:      | 0              |               | 0                | s        | Heset All Counters |
| ▼ Time —         |                |               |                  |          | lorch              |
|                  |                |               |                  |          |                    |
|                  |                |               |                  |          |                    |

Gambar 5. Total Bandwidth

#### Konfigurasi Bandwidth client

Konfigurasi Bandwidth client dilakukan untuk menentukan maksimal limit upload dan download tiap client sesuai dengan kebutuhan client. Dapat dilakukan pada tab Simple Queue klik add -> Pada tab general, bagian name diberi nama Guru\_wifi -> target address menggunakan IP Address 192.168.10.0/24 -> menentukan maksimal limit upload dan download client Guru\_wifi, seperti gambar 6. kemudian pada Tap Advanced -> dibagian Parent arahkan ke Total\_Bandwidth, seperti pada gambar 7.

| ieneral                  | Advance     | d Statistics | Traffic Tot | al Total Statistics |          |        | OK                 |
|--------------------------|-------------|--------------|-------------|---------------------|----------|--------|--------------------|
|                          | Name: [     | Guru_wifi    |             |                     |          |        | Cancel             |
|                          | Apply       |              |             |                     |          |        |                    |
|                          | Dst.:       |              |             |                     |          | _▼     | Disable            |
|                          |             |              | Target Uple | oad Target          | Download | ł      | Comment            |
| Ma                       | x Limit: [1 | M            |             | ₹ 2M                | ₹        | bits/s | Сору               |
| <ul> <li>Burs</li> </ul> | t           |              |             |                     |          |        | Remove             |
| Burs                     | st Limit: L | Inlimited    |             | ▼ unlimited         | ₹        | bits/s | Reset Counters     |
| Burst Thre               | eshold: u   | Inlimited    |             | ▼ unlimited         | ₹        | bits/s |                    |
| Burs                     | t Time: 🛛   | )            |             | 0                   |          | s      | Reset All Counters |
| - Time                   | •           |              |             |                     |          |        | Torch              |

Gambar 6. Bandwidth Client Guru\_wifi

| General Adva              | nced  | Statistics | Traffic | Total  | Total Statistics |          | -      | OK                 |
|---------------------------|-------|------------|---------|--------|------------------|----------|--------|--------------------|
| <sup>p</sup> acket Marks: |       |            |         |        |                  |          | •      | Cancel             |
|                           |       |            | Target  | Upload | Target           | Download |        | Apply              |
| Limit At:                 | 384k  |            |         | Ŧ      | 384k             | Ŧ        | bits/s | Disable            |
| Priority:                 | 8     |            |         |        | 8                |          |        | Comment            |
| Bucket Size:              | 0.100 | )          |         |        | 0.100            |          | ratio  | Сору               |
| Queue Type:               | hotsp | ot-default |         | ₹      | hotspot-default  | ₹        |        | Remove             |
| Parent:                   | Total | bandwith   |         |        |                  |          | Ŧ      | Reset Counters     |
|                           |       |            |         |        |                  |          |        | Reset All Counters |
|                           |       |            |         |        |                  |          |        | Torch              |

Gambar 7. Bandwidth Client Siswa\_wifi

## Pengujian Simple Queue

Pengujian Simple Queue dilakukan dengan client yang sudah terhubung ke dalam jaringan hotspot dan pengujian akan melakukan speedtest menggunakan <u>www.speedtest.net</u>. Pengujian dilakukan pada hotspot Guru\_wifi dan Siswa\_wifi dengan 4 user yang terhubung.

| SHARE 🕑 💟 | 00              | Result ID 10225082836    |                                                                                                    | ES SETTINGS |
|-----------|-----------------|--------------------------|----------------------------------------------------------------------------------------------------|-------------|
|           | ) PING ms<br>37 | ■ DOWNLOAD Mbps     1.91 | O UPLOAD Mbps     O . 93     O . 93 |             |
|           |                 |                          |                                                                                                    |             |

Gambar 1. Hasil speedtest Guru\_wifi

Hasil dari *speedtest* pada saat *user* aktif yang terhubung pada *hotspot* Guru\_wifi, mendapatkan kecepatan *download* sebesar 1,91 Mbps dan mendapatkan kecepatan *upload* sebesar 0,93 Mbps. Sesuai dengan besaran *bandwidth* yang diberikan yaitu 2Mbps *download* dan 1Mbps *upload*, makan pengujian dengan *speedtest* dikatakan berhasil untuk masing-masing *user*.

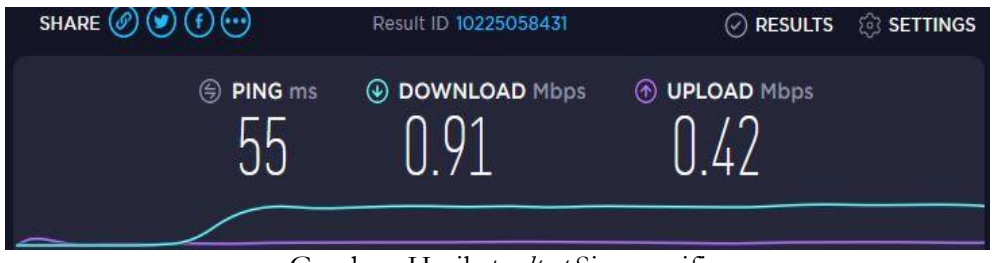

Gambar Hasil speedtest Siswa\_wifi

Hasil dari *speedtest* pada saat *user* aktif yang terhubung pada *hotspot* Siswa\_wifi, mendapatkan kecepatan *download* sebesar 0,91 Mbps dan mendapatkan *upload* sebesar 0, 42 Mbps. Sesuai dengan besarnya *bandwidth* yang diberikan yaitu 1Mbps *download* dan 512Kbps *upload*, maka pengujian dengan *speedtest* dikatakan berhasil untuk masing-masing *user*.

## Pengujian Kinerja Simple Queue Pada Jaringan Guru\_wifi

Pengujian kinerja *Simple Queue* pada jaringan Guru\_wifi yang dilakukan menggunakan parameter QOS adalah *throughput, delay, packet loss* pada *Simple Queue* jaringan Guru\_wifi. Dalam pengujian ini menggunakan *tool wireshark* untuk mengamati data, dapat dilihat pada tabel 1. Hasil rata – rata pengujian *Simple Queue* pada jaringan Guru\_wifi dalam 4 kali pengujian semua *user* mengakses <u>www.youtube.com</u> menggunakan *microsoft excel* untuk melakukan perhitungan QOS.

| Pengujian | Ukuran Paket<br><i>(Byte)</i> | Lama<br>Pengiriman<br><i>(Second)</i> | Total<br>Delay<br><i>(Second)</i> | Total Paket<br>(mb) |
|-----------|-------------------------------|---------------------------------------|-----------------------------------|---------------------|
| 1         | 5922,878                      | 31,839                                | 31,838795                         | 6011                |
| 2         | 6241,885                      | 32,206                                | 32,205912                         | 6710                |
| 3         | 8383,815                      | 32,206                                | 32,205763                         | 8736                |
| 4         | 8237,009                      | 31,615                                | 31,614505                         | 8764                |
| Total     | 28785,587                     | 127,866                               | 127,864975                        | 30221               |
| Rata-rata | 7196,39675                    | 31,9665                               | 31,966243                         | 7555                |

Tabel 1. Hasil Pengujian Simple Queue pada Jaringan Guru\_wifi

Setelah dilakukan analisis pada total ukuran paket (*Byte*) didapatkan total sebesar 28785,587 B dengan rata-rata 7196,39675 B, hasil lama pengiriman (*Second*) didapatkan total sebesar 127,866 s dengan rata-rata 31,9665 s, hasil total *delay* (*Second*) didapatkan total sebesar 127,864975 s dengan rata-rata 31,966243 s, hasil total paket (*Megabyte*) didapatkan total sebesar 30221 mb dengan rata-rata 7555 mb.

|           | Simple Queue             |             |                       |  |  |  |
|-----------|--------------------------|-------------|-----------------------|--|--|--|
| Pengujian | Throughput<br>(KiloByte) | Packet Loss | Delay<br>(MiliSecond) |  |  |  |
| 1         | 38,75%                   | 0 %         | 36                    |  |  |  |
| 2         | 40,37%                   | 0 %         | 48                    |  |  |  |
| 3         | 54,21%                   | 0 %         | 36                    |  |  |  |
| 4         | 54,27%                   | 0 %         | 36                    |  |  |  |
| Rata-rata | 46,9%                    | 0 %         | 39                    |  |  |  |

Tabel 2. Hasil Parameter Kinerja Simple Queue jaringan Guru\_wifi

Throughput pada Simple Queue jaringan Guru\_wifi yang merupakan kecepatan transfer data efektif, yang diukur dalam kbps mendapatkan hasil rata-rata 46,9% KB dengan indeks Sedang. Hasil packet loss pada Simple Queue jaringan Guru\_wifi menunjukkan hasil rata-rata 0% dengan indeks Sangat Bagus, dikarenakan setelah menganalisis seluruh paket tidak terdapat paket yang hilang atau dengan kata lain seluruh paket telah terkirim pada tujuan. Sedangkan delay pada Simple Queue jaringan Guru\_wifi sebagai waktu yang dibutuhkan data untuk menempuh jarak dari asal ketujuan mendapatkan hasil rata-rata 39 ms dengan indeks Sangat Bagus.

#### Pengujian Kinerja Simple Queue Pada Jaringan Siswa\_wifi

Pengujian kinerja *Simple Queue* pada jaringan Siswa\_wifi yang dilakukan menggunakan parameter QOS adalah *throughput, delay, packet loss* pada *Simple Queue* jaringan Siswa\_wifi. Dalam pengujian ini menggunakan *tool wireshark* untuk mengamati data, dapat dilihat pada tabel 3. Hasil rata – rata pengujian *Simple Queue* pada jaringan Siswa\_wifi dalam 4 kali pengujian semua *user* mengakses <u>www.youtube.com</u> menggunakan *microsoft excel* untuk melakukan perhitungan QOS.

| Pengujian | Ukuran Paket<br><i>(Byte)</i> | Lama<br>Pengiriman<br><i>(Second)</i> | Total Delay<br><i>(Second)</i> | Total Paket<br>(mb) |
|-----------|-------------------------------|---------------------------------------|--------------------------------|---------------------|
| 1         | 3706,405                      | 32,907                                | 32,906751                      | 4157                |
| 2         | 3100,478                      | 32,939                                | 32,939046                      | 3552                |
| 3         | 4347,091                      | 33,215                                | 33,215217                      | 5118                |
| 4         | 4404,592                      | 33,322                                | 33,322061                      | 5935                |
| Total     | 15558,566                     | 132,383                               | 132,383075                     | 18762               |
| Rata-rata | 3889,6415                     | 33,09575                              | 33,095768                      | 4690                |

Tabel 3. Hasil Pengujian Simple Queue pada Jaringan Siswa\_wifi

Setelah dilakukan analisis pada total ukuran paket (*Byte*) didapatkan total sebesar 15558,566 B dengan rata-rata 3889,6415 B, hasil lama pengiriman (*Second*) didapatkan

total sebesar 132,383 s dengan rata-rata 33,09575 s, hasil total *delay (Second*) didapatkan total sebesar 132,383075 s dengan rata-rata 33,095768 s, hasil total paket (*Megabyte*) didapatkan total sebesar 18762 mb dengan rata-rata 4690 mb.

|           | Simple Queue             |                    |                       |  |  |  |  |
|-----------|--------------------------|--------------------|-----------------------|--|--|--|--|
| Pengujian | Throughput<br>(KiloByte) | Packet Loss<br>(%) | Delay<br>(MiliSecond) |  |  |  |  |
| 1         | 23,46%                   | 0 %                | 79                    |  |  |  |  |
| 2         | 19,60%                   | 0 %                | 92                    |  |  |  |  |
| 3         | 27,26%                   | 0 %                | 64                    |  |  |  |  |
| 4         | 27,52%                   | 0 %                | 56                    |  |  |  |  |
| Rata-rata | 24,46%                   | 0 %                | 72                    |  |  |  |  |

Tabel 4. Hasil Parameter Kinerja Simple Queue jaringan Siswa\_wifi

Throughput pada Simple Queue jaringan Siswa\_wifi yang merupakan kecepatan transfer data efektif, yang diukur dalam kbps mendapatkan hasil rata-rata 24,46% KB dengan indeks Sedang. Hasil packet loss pada Simple Queue jaringan Siswa\_wifi menunjukkan hasil rata-rata 0% dengan indeks Sangat Bagus, dikarenakan setelah menganalisis seluruh paket tidak terdapat paket yang hilang atau dengan kata lain seluruh paket telah terkirim pada tujuan. Sedangkan delay pada Simple Queue jaringan Siswa\_wifi sebagai waktu yang dibutuhkan data untuk menempuh jarak dari asal ketujuan mendapatkan hasil rata-rata 72 ms dengan indeks Sangat Bagus.

## KESIMPULAN

Mengacu pada tujuan atau rumusan masalah dalam penelitian ini menghasilkan sebagai berikut :

- 1. Hasil dari Pengelolaan jaringan *Hotspot* pada sekolah SMK Negeri 2 Dompu menggunakan mikrotik sebagai *server* dinilai lebih efektif dalam membatasi jumlah *client* yang mengakses pada jaringan *hotspot*, terlihat dari pembagian jumlah *client* antara dua *access point* dimana pada *access point* Guru\_wifi berjumlah 10 *client* dan pada *access point* Siswa\_wifi berjumlah 20 *client*.
- 2. Hasil dari pengelolaan manajemen *bandwidth* pada jaringan yang ada di sekolah SMK Negeri 2 Dompu menggunakan metode *Simple Queue* dinilai lebih efektif dalam membagi *bandwidth* secara adil dan merata kepada *client* yang diprioritaskan, terlihat dari pembagian kecepatan *Bandwidth* antara dua *access point* dimana pada access *point* Guru\_wifi sebesar 2mb untuk *download* dan 1mb untuk *upload*, pada *access point* Siswa\_wifi untuk kecepatan *Bandwidth client* yang terhubung mendapatkan *download* sebesar 1mb dan *upload* sebesar 512 Kbps.
- 3. Hasil pengujian QOS pada jaringan *Hotspot* Guru\_wifi menggunakan fitur *Simple Queue.* Pada pengujian *throughput* mendapatkan hasil rata – rata 46,9% KB dengan indeks Sedang. Hasil *packet loss* rata – rata 0% dengan indeks Sangat Bagus, dikarenakan setelah menganalisis seluruh paket tidak terdapat paket yang hilang atau dengan kata lain seluruh paket telah terkirim pada tujuan. Sedangkan *Delay* mendapatkan hasil rata – rata 39 ms dengan indeks Sangat Bagus.
- 4. Hasil pengujian QOS pada jaringan *Hotspot* Siswa\_wifi menggunakan fitur *Simple Queue.* Pada pengujian *throughput* mendapatkan hasil rata – rata 24,46% KB dengan indeks Sedang. Hasil *packet loss* rata – rata 0% dengan indeks Sangat Bagus, dikarenakan setelah menganalisis seluruh paket tidak terdapat paket yang hilang atau

dengan kata lain seluruh paket telah terkirim pada tujuan. Sedangkan Delay mendapatkan hasil rata – rata 72 ms dengan indeks Sangat Bagus.

#### SARAN

Agar kinerja jaringan Hotspot Server menggunakan fitur mikrotik Simple Queue dapat berjalan dengan maksimal, dalam penelitian selanjutnya sebaiknya menambahkan keamanan pembatasan hak akses menggunakan fitur Firewall yang dapat membatasi hak akses bagi *client* untuk mengakses situs ataupun web yang tidak perlu diakses oleh *client* sehingga tidak mengurangi kinerja jaringan.

#### DAFTAR PUSTAKA

- M. Iqbal, "Implementasi Bandwidth Manajemen Dengan Simple Queue Menggunakan Metode Perconnection Queue Dengan Mikrotik Router Os V6.0," Universitas Al -Washliyah Medan. 8, 2013.
- [2] Legimin, "Analisis Perancangan dan Pengamanan Jaringan Nirkabel berbasis Captive Portal Menggunakan Queue Tree pada Mikrotik RB-750. Jl Ringroad Utara, Condongcatur, Depok, Sleman, Yogyakarta Indonesia 55283," in STMIK AMIKOM Yogyakarta, 2014.
- [3] D. A. Nugroho, "Analisis dan Perancangan Jaringan Nirkabel Berbasis Virtual Access Point dengan metode Queue Tree Menggunakan Router Mikrotik RB95LUI-2HND," STMIK Amikom Yogyakarta, 2015.
- [4] S. Fransiska and A. Danang, "Analisis Penempatan Access Point Pada Jaringan Wireless LAN," Jurnal Ilmiah Teknologi Informasi Asia. Vol.13, No. 1, Tahun 2019, 2019.
- [5] D. Fatsyahrina, "Implementasi Bandwidth Managemen dan Firewall system menggunakan Mikrotik OS 2.9.27," *Universitas Janabadra Vol.4 No.1*, 2014.